## UNIGLOBE m a r k e t s

برای ورود و ثبت نام در بروکر Uniglobe Markets ابتدا از طریق لینک زیر، وارد سایت این بروکر شوید:

ورود به سایت برو کر یونی گلوب مار کتس(کلیک نمایید)

در صورت باز نشدن لینک از VPN استفاده کنید

اطلاعات خواسته شده را با انگلیسی وارد کنید.

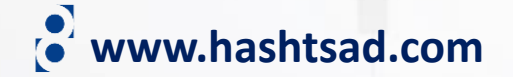

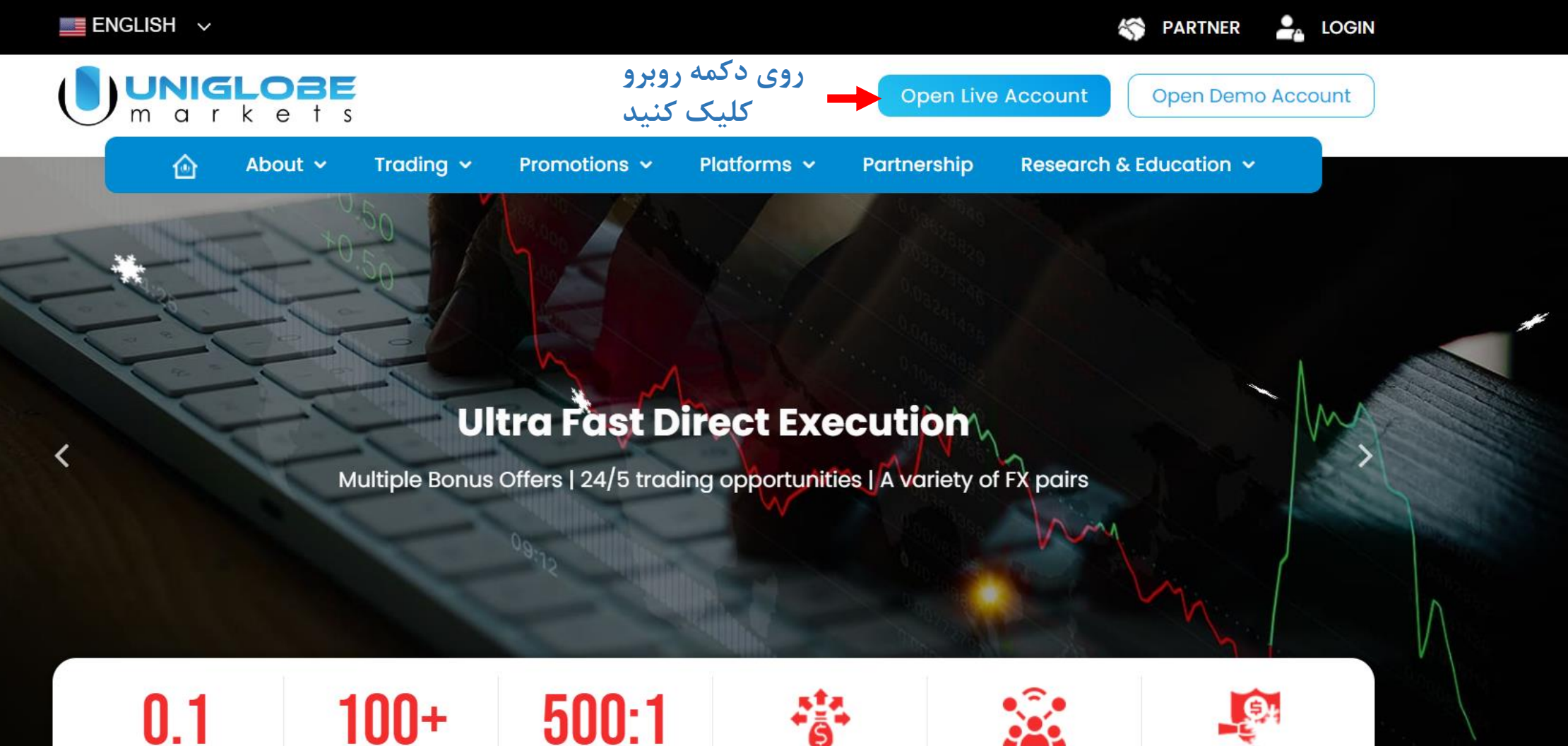

Low Spread

Trading Instruments 500:1 Leverage

ō

Tier-1 Liquidity

Multiple Account Types Safety & Security of Funds

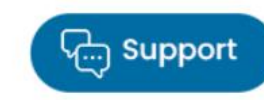

www.hashtsad.com

## PERSONAL INFORMATION

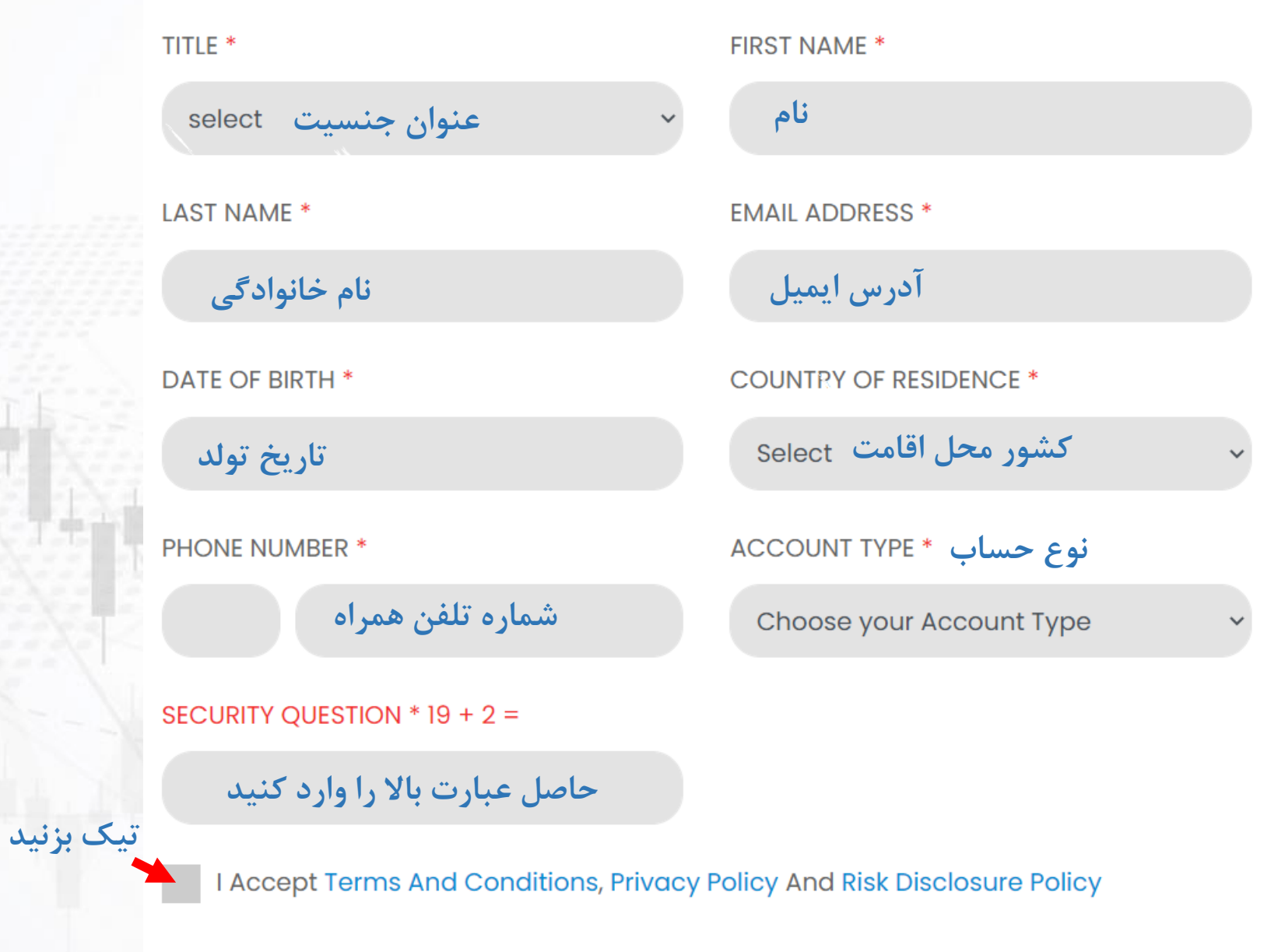

کلیک کنید 🔶 Submit

www.hashtsad.com

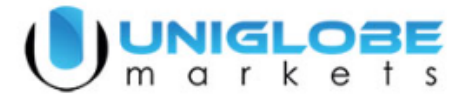

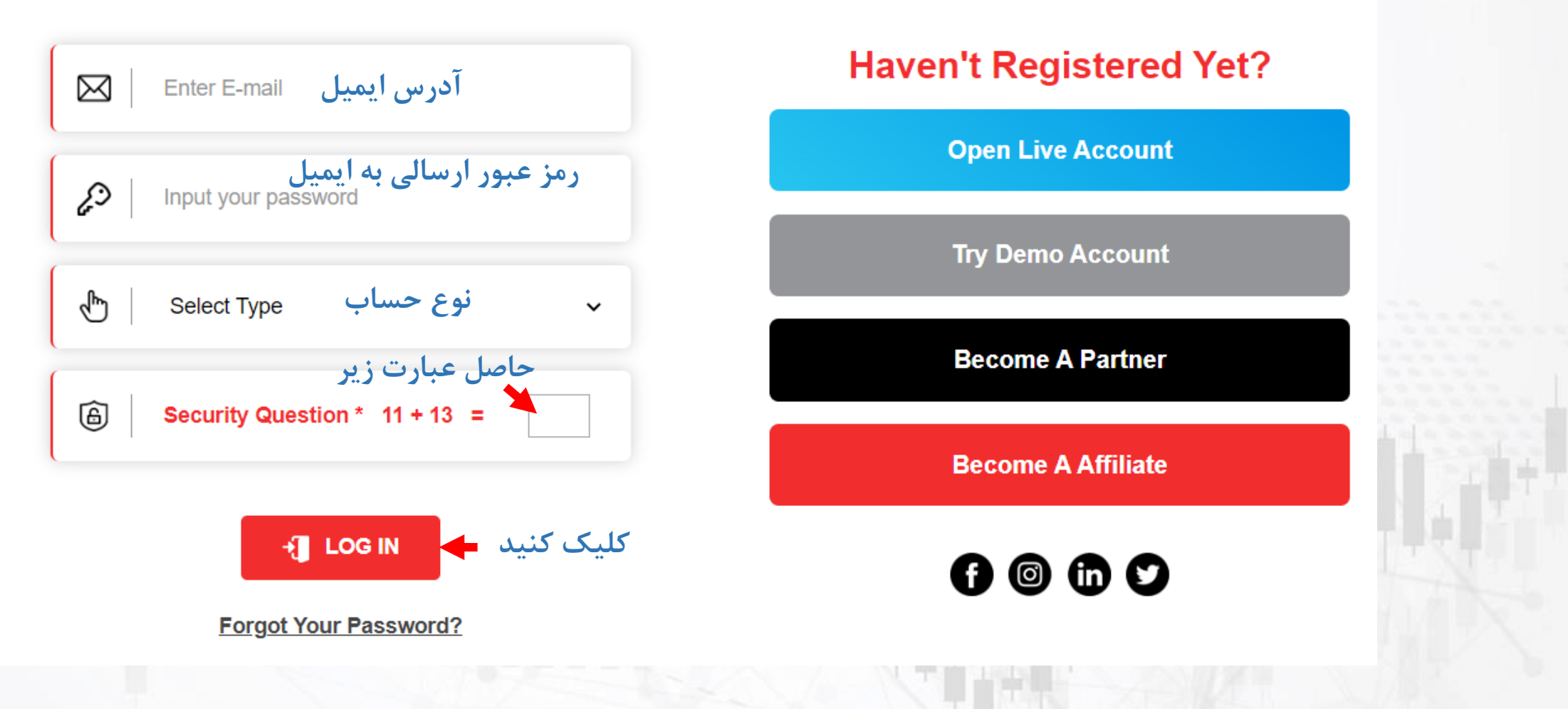

• www.hashtsad.com

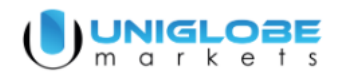

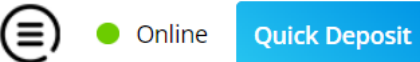

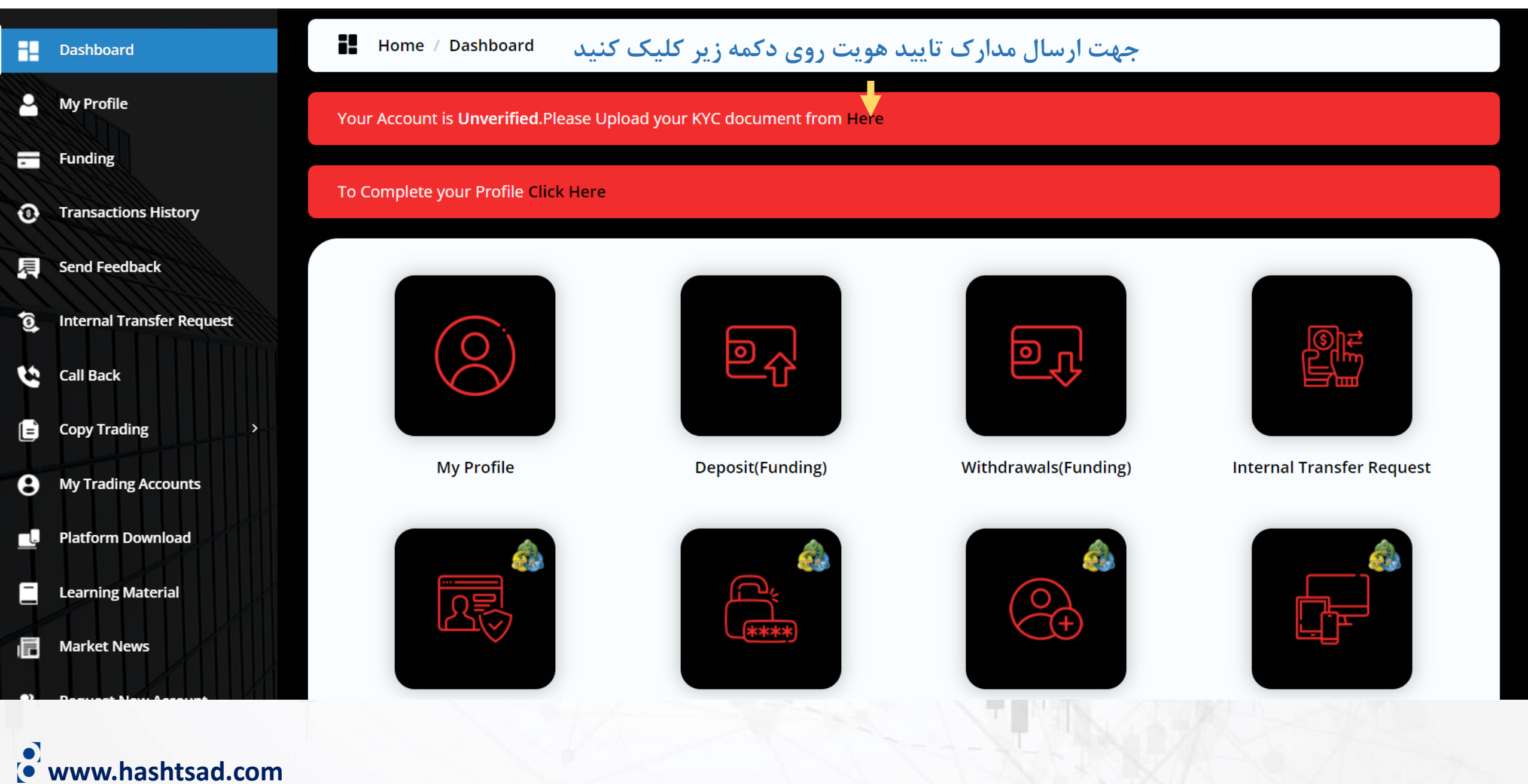

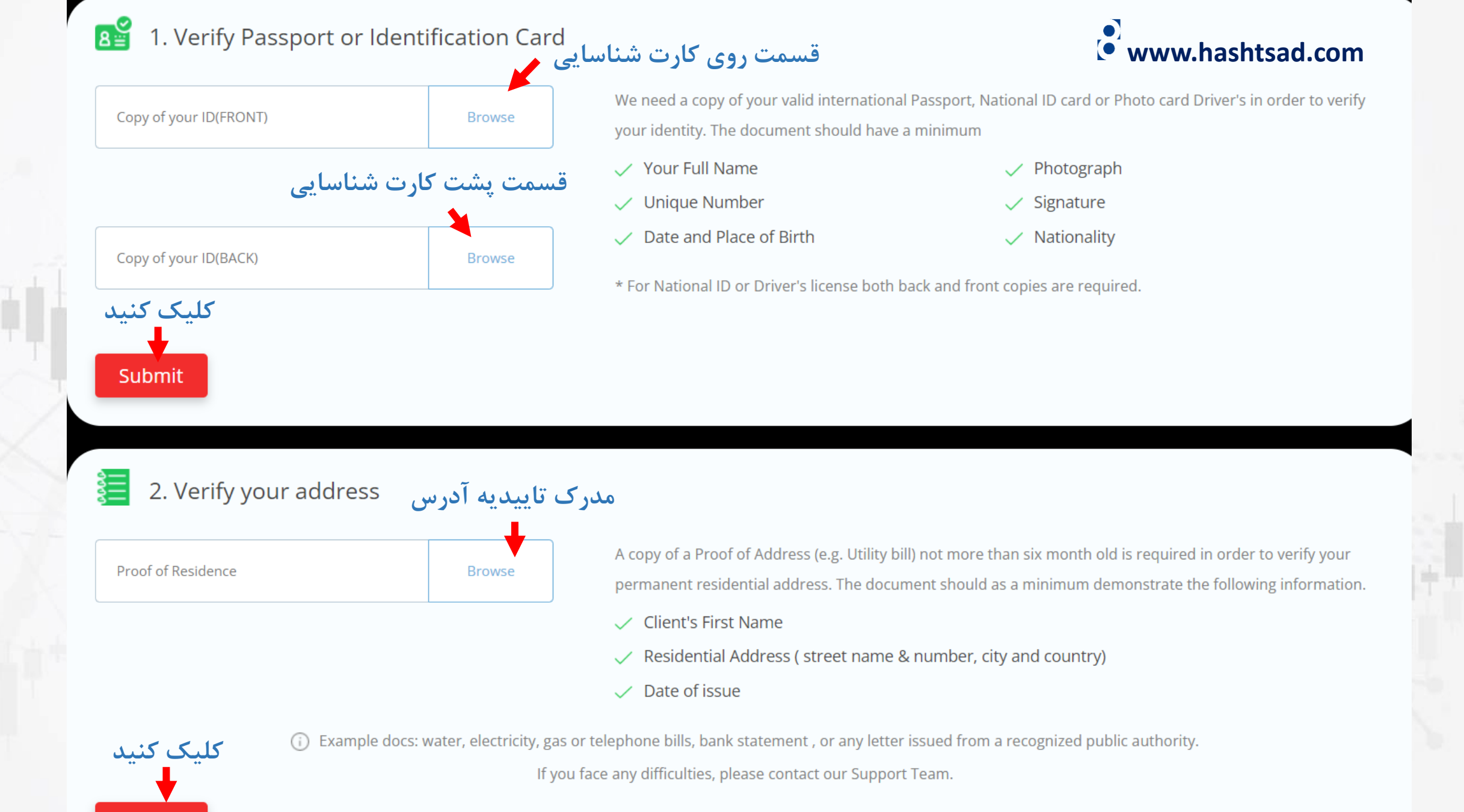

Submit

## برای کسب اطلاعات کامل راجع به بروکر uniglobemarkets بر روی لینک زیر کلیک کنید:

https://hashtsad.com/uniglobemarkets

با آرزوی موفقیت و سود آوری برای شما عزیزان

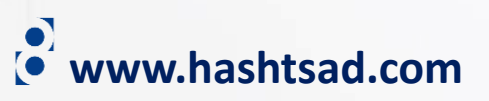